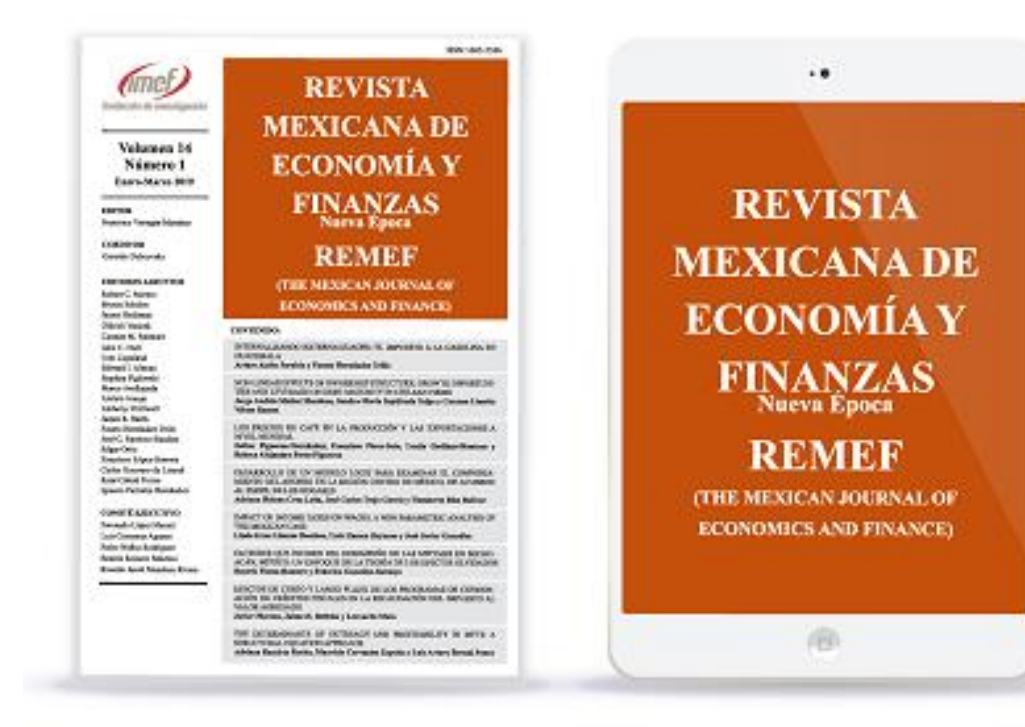

REVISTA MEXICANA DE ECONOMÍA Y FINANZAS Nueva Época **R E M E F** 

(THE MEXICAN JOURNAL OF ECONOMICS AND FINANCE)

Online ISSN: 2448-6795 Print ISSN: 1665-5346 DOI: 10.21919/remef

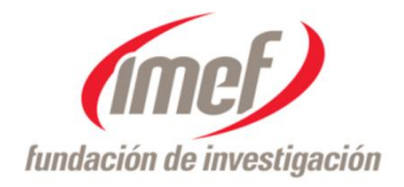

### <u>Authors</u> Manual for the submission of articles through OJS

### Objective

The objective of this Manual is to support authors who wish to submit their research articles and review articles for publication to the Mexican Journal of Economics and Finance *Nueva Época* REMEF, via the Open Journal Systems (**OJS**) platform.

www.remef.org.mx

### Instructions for the authors

Articles must comply with all items of the *Guidelines and Editorial Policies* in order to submit the article for publication in REMEF.

Please read the instructions detailed in the following links:

www.remef.org.mx/index.php/remef/pages/view/politica

www.remef.org.mx/index.php/remef/pages/view/directrices

## i. OJS registration

Access the <u>www.remef.org.mx/index.php/remef/user/register</u> site or click on: *Registrarse OJS* (Register to OJS) on the website.

Provide your personal data, assign a username and password to enter the site in the future.

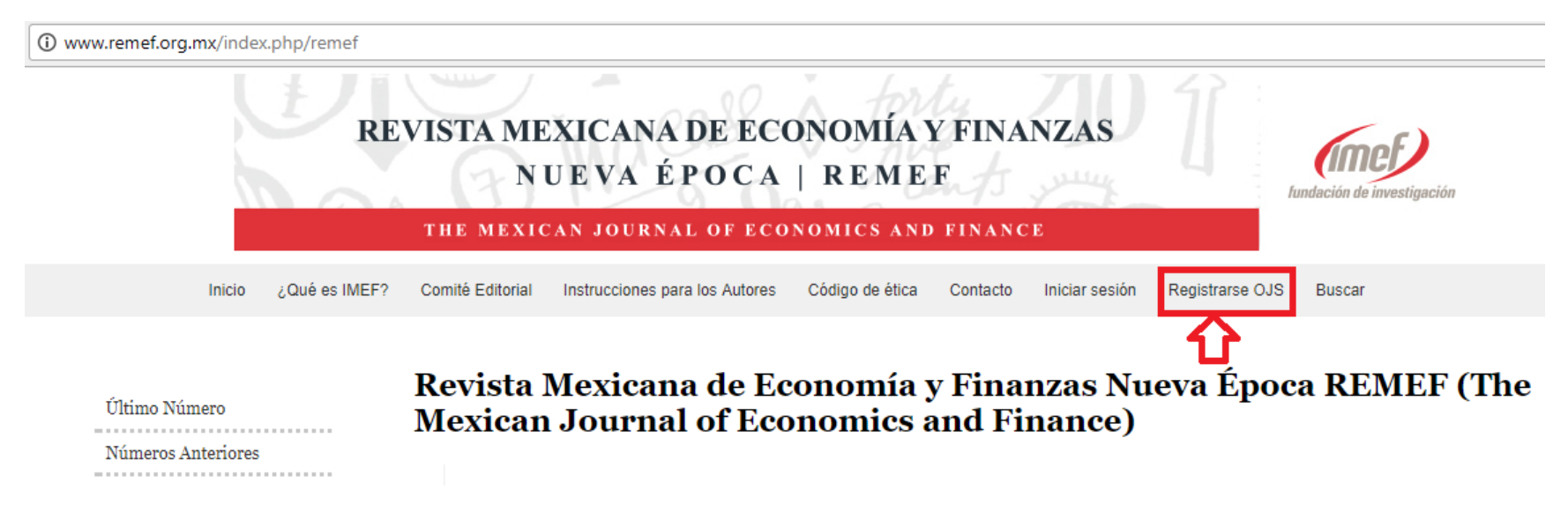

If you already have a username and password it is not necessary to register again.

In the section named *Saludo* (Greeting), enter your most recent academic degree, e.g.: B.A., M.S., Ph.D., etc.

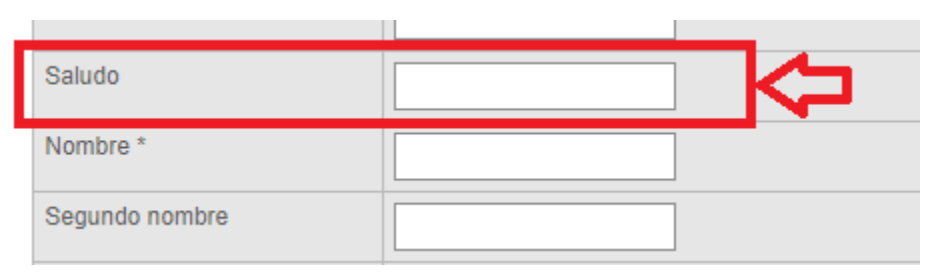

In the section *Registrarse como* (Register as): select *Autor/a* (Author).

| Registrarse como | <ul> <li>Lector/a: Recibirá una notificación en su correo electrónico cuando se publique un nuevo número de la revista.</li> <li>Autor/a: Puede enviar artículos a la revista.</li> <li>Revisor/a: Deseo realizar la evaluación por pares de envíos al sitio.</li> <li>Identificar intereses de revisión (áreas fundamentales y métodos de investigación):</li> </ul> |
|------------------|----------------------------------------------------------------------------------------------------|
|                  |                                                                                                    |

**ii.** Log in Once you have registered in the OJS of REMEF, log in with your username and password from the section: *Iniciar Sesión* (Log in), *Enviar Artículo* (Submit Article), or in the OJS image.

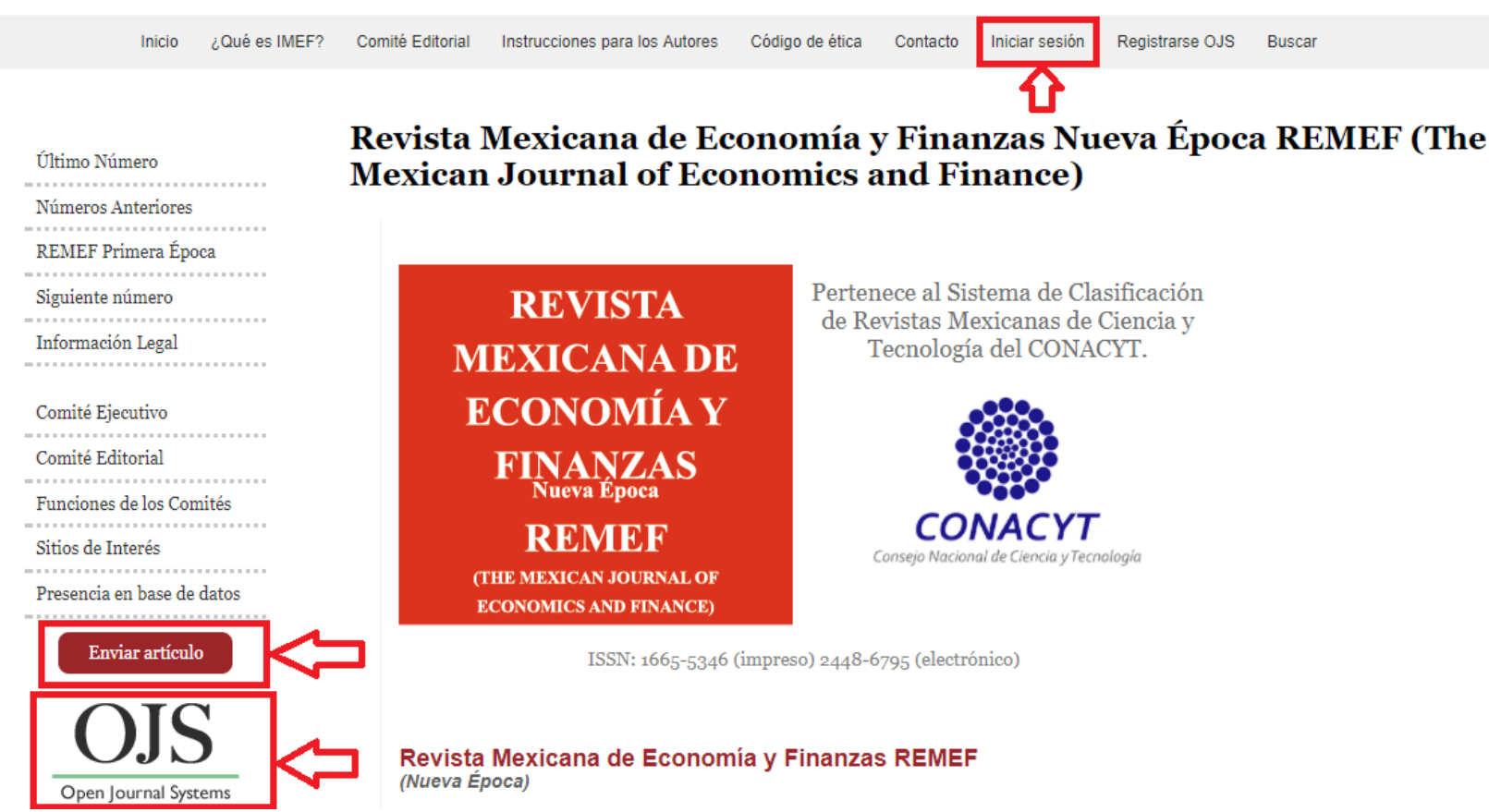

### iii. Submit a new article

Once you are logged in, go to *Área personal* (Personal area) and click on *Rol de Autor* (Author role).

| Comité Editorial | Instrucciones para los Autores | Código de ética | Contacto | Área personal | Buscar |
|------------------|--------------------------------|-----------------|----------|---------------|--------|
| Página p         | orincipal del usu              | uario/a         |          | Û             |        |

Revista Mexicana de Economía y Finanzas Nueva Época REMEF (The Mexican Journal of Economics and Finance)

| Autor/a                                                    | 0 Activo/a | 0 Archivar | [Nuevo env |
|------------------------------------------------------------|------------|------------|------------|
| Mi cuenta                                                  |            |            |            |
| Editar mi perfil<br>Cambiar mi contraseña<br>Cerrar sesión |            |            |            |

### To start the 5-step submission process, click on: Haga click aquí (Click here)

| Comité Editorial | Instrucciones para los Autores | Código de ética | Contacto | Área personal |  |
|------------------|--------------------------------|-----------------|----------|---------------|--|
|                  |                                |                 |          |               |  |
| Envíos a         | ctivos                         |                 |          |               |  |
| Activo/a         |                                |                 |          |               |  |

Archivar

| ld.        | DD-<br>MM<br>Enviar | Secc | Autores/as | Título |  |  |
|------------|---------------------|------|------------|--------|--|--|
|            |                     |      |            |        |  |  |
| Sin envíos |                     |      |            |        |  |  |
|            |                     |      |            |        |  |  |

Empezar un nuevo envío

Haga clic aquí para ir al primer paso del proceso de envío en cinco pasos.

Enlaces refback

### Step 1. Begin the submission

Select and fill in the corresponding fields:

- a. Section of the Journal: Research Article or Review Article.
- b. Choose the source language of the article: Spanish or English
- c. Carefully read the Mailing Checklist (adheres to editorial guidelines and policies)
- d. Carefully read the Privacy Policy of IMEF
- e. Comments for the editor: in this section you can make brief comments that the editor has to consider for your article.

#### Paso 1. Empezar el envío

- 1. Inicio
- 2. Cargar el envío
- 3. Introducir los metadatos
- 4. Cargar los archivos complementarios
- 5. Confirmación

¿Necesita ayuda? Póngase en contacto con Ricardo Mendoza para recibir asistencia (55 4169 0848).

## Step 2. Upload the submission

a. Click Seleccionar archivo (Select file) to locate the article on your hard drive.

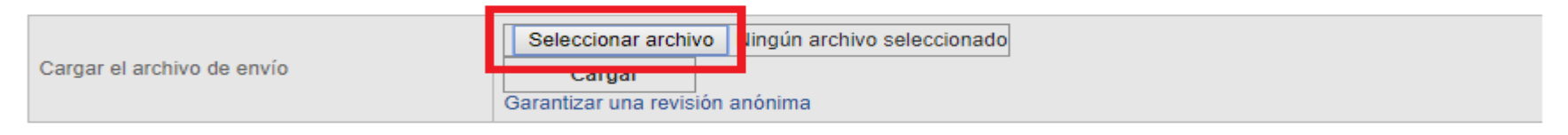

- b. Locate the file that you wish to submit and highlight it.
- c. Click Open to upload the document.

d. Click on *Cargar* (Load) to send the file to the website of the journal and rename it according to the norms of REMEF

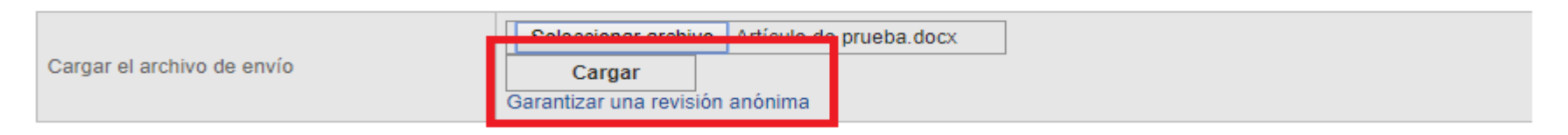

e. Once the submission is loaded, click *Guardar y continuar* (Save and continue) at the bottom of the page.

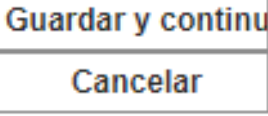

### Step 3. Enter the metadata of the submission

Please fill in the fields of the form with the information of the article and authors.

- a. Select the language of the form: Spanish or English
- b. Authors: the data are updated with the registered information, but it is possible to make changes. To enter a second author or co-author before the information of the title and abstract click on the button *Añadir autor* (Add author), you will have to enter the data.
- c. Title and abstract: enter the article information. The summary should be in accordance with the *Guidelines*.
- d. Indexation: Please fill in the data to facilitate the search of your article once it is published. Academic Disciplines, JEL Classification, Keywords and Language.
- e. Collaborating organizations: Enter the data of the person, organization, or service that contributed to the realization of the article.
- f. Once the metadata is loaded, click on *Guardar y continuar* (Save and continue).

### Step 4. Upload complementary files

In this section, complementary documents to the original article are uploaded. You can upload charts, Excel documents, tables, etc.

You must also enter the Letter of Authorship, Copyright Transfer, and Declaration of Originality that is available in the Guidelines.

At the end of the load or to skip this part, please click on *Guardar y continuar* (Save and continue).

### Step 5. Confirm submission

Please check that the information of submission is correct and that the document is attached correctly.

To finish the submission click on Finalizar envío (Complete submission).

Finalizar envío Cancelar

The system will notify you that your submission has been made.

#### **Envíos activos**

Envío completado. Gracias por su publicación en Revista Mexicana de Economía y Finanzas Nueva Época REMEF (The Mexican Journal of Economics and Finance).

Envíos activos

By clicking on *Envíos activos* (active submissions), a list will be displayed with the articles that have been submitted for possible publication in the Mexican Journal of Economics and Finance *Nueva Época* REMEF.

The additional confirmation system sends you an email informing you that your article has been received.

### iv. Log out

To log out, click on the *Área Personal* (Personal area) tab and at the bottom of the page you will find the *Cerrar Sesión* (Log out) option.

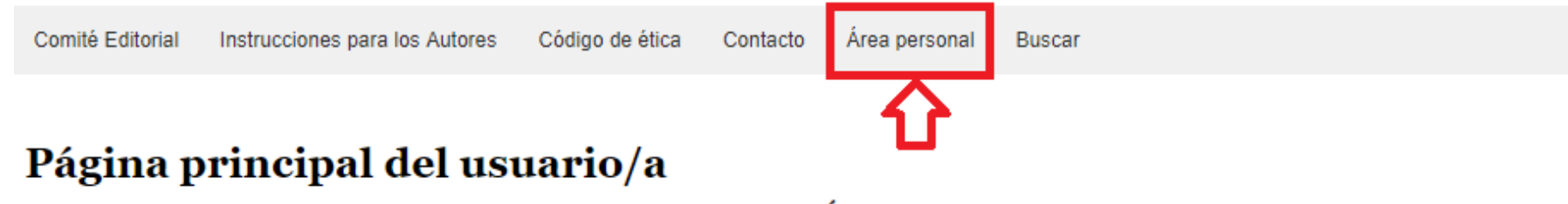

Revista Mexicana de Economía y Finanzas Nueva Época REMEF (The Mexican Journal of Economics and Finance)

| Autor/a | 1 Activo/a | 0 Archivar | [Nuevo env |
|---------|------------|------------|------------|
|         |            |            |            |

#### Mi cuenta

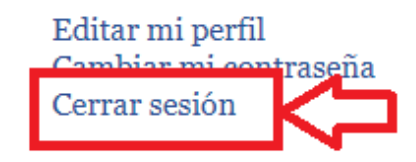

# Additional Information.

If you have problems uploading your article to the OJS or if you have any questions about the editorial process, please contact Ricardo Mendoza (REMEF Editorial Coordinator) via e-mail: <u>remef@imef.org.mx</u>

REVISTA **MEXICANA DE ECONOMÍA Y FINANZAS** Nueva Época REMEF (THE MEXICAN JOURNAL OF ECONOMICS AND FINANCE)

The Editorial and Executive Committees of REMEF thank you for your preference for the publication of your articles.

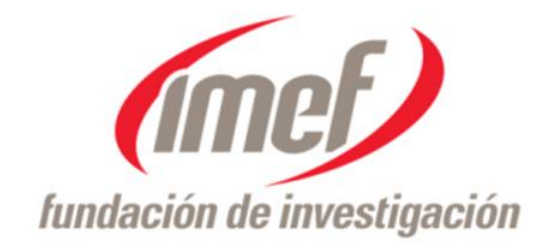

Contact:

Dr. Francisco Venegas-Martínez Editor-in-Chief

> Dr. Gerardo Dubcovsky Co-Editor

M. en C. Ricardo J. Mendoza Rivera

Editorial Coordinator of REMEF

<u>remef@imef.org.mx</u> <u>www.remef.org.mx</u>